## Shawsheen Tech – New Student Registration Directions

Please read all the directions carefully.

- Must be completed on a desktop/laptop. This will not work on a mobile device
- **New Families:** Please follow all the directions to create a family Aspen account and complete your registration.
- Existing Families (families with current Shawsheen Tech students): If you currently have a Shawsheen Aspen account log in using your parent login information not your student's login information and jump to step 8 once logged in.
- Existing Shawsheen Tech families, if you forgot your username (email address) and password please read the instructions below. If you still need to submit a help desk ticket the instructions are on the last page.
- If you require any assistance there will be staff available during the Parent/Guardian Information Night to assist you in processing your Aspen Registration.
- Please have your current or most recent physical exam saved as a PDF to attached during this process.

Aspen can translate this document into Haitian Creole, Spanish, and Portuguese. Please click the drop down in the upper left corner to change your language preferences.

Aspen ka tradui dokiman sa a nan kreyòl ayisyen, panyòl, ak pòtigè. Tanpri klike sou gout la desann nan kwen anwo gòch chanje preferans lang ou.

Aspen puede traducir este documento al criollo haitiano, español y portugués. Haga clic en el menú desplegable en la esquina superior izquierda para cambiar sus preferencias de idioma.

Aspen pode traduzir este documento para crioulo haitiano, espanhol e português. Clique no menu suspenso no canto superior esquerdo para alterar suas preferências de idioma.

| Spanish VIS English<br>US English<br>Creole (Haitian)<br>Spanish<br>Portuguese<br>Hign School |
|-----------------------------------------------------------------------------------------------|
| D de inicio de sesión                                                                         |
| test                                                                                          |
| Contraseña                                                                                    |
|                                                                                               |
| ¿Tienes problemas para iniciar sesión?                                                        |
| Inicia sesión Solicitar cuenta                                                                |
| OR                                                                                            |

Log into SHAWSHEEN'S Aspen account. (Make sure you are not going to your 8<sup>th</sup> grade schools Aspen account.

- a. Click here for Shawsheen's Aspen: <u>Aspen Logon</u>
- b. Make sure it says Shawsheen Valley Technical High School and click **Request** Account

| <b>§Follett</b> Aspen                  |  |
|----------------------------------------|--|
| Shawsheen Valley Technical High School |  |
| FAMILY Portal Log in                   |  |
| Password                               |  |
| Trouble logging in?                    |  |
| Log In Request Account                 |  |
| OR                                     |  |
| STUDENT & STAFF Log in                 |  |

1. A pop-up should appear. Click the first option to begin registration.

# **Create Your Aspen Account**

<u>Click or tap here</u> if you are new to the district and the system doesn't contain any of your information.

<u>Click or tap here</u> to have the account verification email resent.

2. Complete the first section with the primary parent/guardians contact information and click **next.** 

PERSONAL INFORMATION ACCOUNT INFORMATION

| First Name                                                 |            |
|------------------------------------------------------------|------------|
| Parent First Name                                          |            |
| Last Name                                                  |            |
| Parent Last Name                                           |            |
| Address Line 1                                             |            |
| Parent Primary Address                                     |            |
| Address Line 2                                             | (Optional) |
| City<br>Bedford -<br>State/Province<br>MA -<br>Postal Code |            |
| 01887                                                      |            |
| Primary Phone                                              |            |
| 9786713641                                                 |            |
| Next                                                       | Close      |

3. Complete this section with the primary parent/guardian account information and click **Create My Account.** 

| PERSONAL INFORMATION       | ACCOUNT INFORMATION |
|----------------------------|---------------------|
| Primary Email              |                     |
| parentemail@gmail.com      |                     |
| Confirm Email              |                     |
| parentemail@gmail.com      |                     |
| Password                   |                     |
| •••••                      |                     |
| Confirm Password           |                     |
|                            |                     |
| Security Question          |                     |
| What city were you born in | 1? ▼                |
| Security Answer            |                     |
|                            |                     |
| Confirm Security Answer    |                     |
|                            |                     |

4. If completed correctly you should receive the following pop-op

### **Create Your Aspen Account**

#### Account Request Processed!

A verification email will be sent to the address you specified. Please click on the confirmation link in the email to verify your address. Once completed, your account will be activated and you'll be able to login using the email and password you just entered.

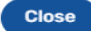

5. Go to your inbox of the email account that you used to confirm you received the verification. It would come from <a href="mailto:aspen@shawtech.org">aspen@shawtech.org</a>. If received, click 'click here' within the email to confirm your email address.

Welcome\! Please verify your Aspen email address Inbox ×

Aspen Support <aspen@shawtech.org> to me •

Hi Parent First Name Parent Last Name,

Thank you for requesting an Aspen account.

Your request was submitted using this email address. Please click here to verify your email address and activate your account.

If you didn't request an Aspen account, please click here to cancel the request.

Thank you, Aspen System Administrator

6. When you click 'click here' you will automatically be brought back to Shawsheen's Aspen website and receive this confirmation. Click **'close'.** 

### **Account Verification**

Verification completed successfully!

Your account is now active.

7. Now you can login with the email address and password you used to create your account and complete your new student registration. Enter your email address, password, and click **'log in'.** 

Close

| <b>Q</b> Folle        | ett Aspen                |
|-----------------------|--------------------------|
| Shawsheen Valle       | ey Technical High School |
| AMILY Portal Log in   |                          |
| parentemail@gmail.com |                          |
| Password              |                          |
| •••••                 |                          |
|                       | Trouble logging          |
|                       |                          |

8. This is the most important part to follow. <u>Be sure to review the NEW STUDENT</u> <u>REGISTRATION on the RIGHT side of your screen.</u> Do NOT click back to school registration. Click **'initiate'.** 

| Shawsh<br>Parent Las | een Valley Technical Higl<br>t Name, Parent First Name                                   | h School 2024-2025 |                                 |                                                    | Parent Last Name, Parent First Name 👻 🖉 Log Off                                                                                                    |
|----------------------|------------------------------------------------------------------------------------------|--------------------|---------------------------------|----------------------------------------------------|----------------------------------------------------------------------------------------------------|
| Pages                |                                                                                          |                    |                                 |                                                    |                                                                                                    |
| Home                 | Announcements                                                                            |                    |                                 |                                                    |                                                                                                    |
| Page                 | RETURNING STUDENTS                                                                       |                    |                                 |                                                    | NEW STUDENTS                                                                                                    |
|                      | FOR CURRENT STUDENTS ONLY,<br>SCHOOL REGISTRATION.<br>For the best experience, please us | after they High    | This is to be complete          | exdents. Click "Initiate" below to start a BACK TO | FOR NEW STUDENT'S, ENROLLING FOR THE FIRST TIME IN NAME OF SCHOOL DISTRICT. Click "Initiate" below to start a New Registration and register<br>your student for the first time.           For the best experience, please use a laptop or desktop computer to complete these forms. At the current time, they are not mobile-friendly.           New Student Registration           Start a new New Student Registration |
|                      | Published Reports                                                                        |                    |                                 |                                                    | Recent Activity                                                                                                    |
|                      | Filename                                                                                 | DateUploaded       | Creator<br>No published reports | Description                                        | Search:                                                                                                    |

| $\rightarrow$ | NEW STUDENTS                                                                                                    |                  |                             |               |
|---------------|----------------------------------------------------------------------------------------------------|------------------|-----------------------------|---------------|
|               | FOR NEW STUDENTS, ENROLLING FOR THE FIRST TIME IN NAME OF SCHOOL DISTRICT. Click "Initiate" below t<br>your student for the first time.<br>For the best experience, please use a laptop or desktop computer to complete these forms. At the current time, th | o start a New Re | gistration a<br>e-friendly. | nd register   |
|               | New Student Registration                                                                                                    |                  |                             |               |
|               | Start a new New Student Registration  + Initiate                                                                                                    |                  |                             |               |
|               | Recent Activity                                                                                                    |                  | L                           | ast 30 days 🗸 |
|               | Search:                                                                                                    | Attendance       | Grades                      | Conduct       |

9. You will be on the START tab. Tab 1 of 10. Be sure you click School Year 2025-2026 and click **'next'**.

| mauucuoi                     | IS                   |                   |                                                 |                                    |                    |                   |                     |               |  |
|------------------------------|----------------------|-------------------|-------------------------------------------------|------------------------------------|--------------------|-------------------|---------------------|---------------|--|
| Welcome to th                | e Registration Po    | rtal.You must h   | it the SUBMIT buttor                            | n at the end of thi                | s process to com   | plete the Regist  | ration.             |               |  |
| Please have th               | e available docume   | nts ready for up  | oad as you go throug                            | h this process. So                 | me of the documer  | ts can be found a | at Student Registra | ation.        |  |
| Physical Example             | n form required yea  | rly for any stude | nt participating in athl                        | letics.                            |                    |                   |                     |               |  |
| Legal Docum                  | entation updates for | r example court   | administered during ti<br>orders, custody arran | ne school day<br>gements, guardian | ship               |                   |                     |               |  |
| life way have an             | , questions, place   | o omoit cogiste   | tion Ochowdoch or                               | 070 674 2                          | 644                |                   |                     |               |  |
| If you have an               | y questions, pleas   | e email registra  | ation@snawtecn.org                              | or call 978-671-3                  | 041                |                   |                     |               |  |
| School Ve                    | r Selection          |                   |                                                 |                                    |                    |                   |                     |               |  |
| School rea                   | al Selection         |                   |                                                 |                                    |                    |                   |                     |               |  |
| To begin regist              | ation, select a scho | ool year below:   |                                                 |                                    |                    |                   |                     |               |  |
| 0 2024-2025                  |                      |                   |                                                 |                                    |                    |                   |                     |               |  |
|                              |                      |                   |                                                 |                                    |                    |                   |                     |               |  |
| 2025-2026                    |                      |                   |                                                 |                                    |                    |                   |                     |               |  |
| 2025-2026                    |                      |                   |                                                 |                                    |                    |                   |                     |               |  |
| 2025-2026                    |                      |                   |                                                 |                                    |                    |                   |                     |               |  |
| All your change              | es are saved when y  | you click the Ne  | t or Previous button                            | s. You may click S                 | ave & Close at any | / time to come ba | ck later to comple  | te this form. |  |
| 2025-2026<br>All your change | es are saved when y  | you click the Nex | ct or Previous button:                          | s. You may click S                 | ave & Close at an  | / time to come ba | ck later to comple  | te this form. |  |

10. Next is the STUDENT TAB. Make sure all information here MATCHES the first name, last name, and date of birth that was on the original email. IF THE INFORMATION IS DIFFERENT, STOP WHAT YOU ARE DOING AND CALL US BEFORE FINISHING YOUR REGISTRATION. MAKE SURE THE GRADE LEVEL FOR REGISTRATION YEAR IS 09. Click on edit to verify and update your address. Click 'next'.

| Student Information   Legal Name   First *   Brittneytest   Middle   No middle name   Last *   Testferguson   Suffix Gender *   F •     Birth and Citizenship     Country of citizenship     Country of citizenship     Country of citizenship | Student Information   Lsal Name   First *   Brittneytest   Middle   No middle name   Last *   Testferguson     Suffix   Qender *   F •     Birth and Citizenship     Place of birth   Chy *   Country     State   Country     Age and Grade Level   Enter the student's date of birth, which will determine the grade for the school year. | Start                                                      | Student  | School | Family/Contacts | Policies and<br>Consents | Language  | Health        | Services | Documents | Subn |
|----------------------------------------------------------------------------------------------------|----------------------------------------------------------------------------------------------------|------------------------------------------------------------|----------|--------|-----------------|--------------------------|-----------|---------------|----------|-----------|------|
| Legal Name   First*   Brith and Citizenship     Place of bith   City*   County   State     Q                                                                                                    | Leal Name   First*   Middle   Middle name   Last*   Testferguson     Suffix   Gender*   F •     Birth and Citizenship   Country of citizenship   City*   Country   State   Country     Age and Grade Level   Enter the student's date of birth, which will determine the grade for the school year.                                        | Student Info                                               | rmation  |        |                 |                          |           |               |          |           |      |
| Suffix<br>Gender* F •<br>Birth and Citizenship<br>Place of birth<br>City*<br>County<br>State<br>Q                                                                                                    | Suffix   Gender*   F*     Birth and Citizenship     Country of citizenship     City*   Country   State   Country     Country     Age and Grade Level   Enter the student's date of birth, which will determine the grade for the school year.                                                                                              | Legal Name<br>First *<br>Middle<br>No middle nam<br>Last * | Brittney | test   |                 |                          |           |               |          |           |      |
| Place of birth     Country of citizenship       City*     Country       State     Q                                                                                                    | Place of birth       Country of citizenship         City*       Country         Country       Country         State       Q         Country       Country                                                                                                    | Suffix<br>Gender*                                          | F v      | )      |                 |                          |           |               |          |           |      |
|                                                                                                    | Country       Image: Country         Age and Grade Level       Image: Country         Enter the student's date of birth, which will determine the grade for the school year.                                                                                                    | Place of birth<br>City *<br>County<br>State                |          |        | ٩               |                          | Country o | f citizenship |          | v         |      |

| Ethnicity ar                       | nd Race                                         |                                                    |                                         |             |                 |                                           |
|------------------------------------|-------------------------------------------------|----------------------------------------------------|-----------------------------------------|-------------|-----------------|-------------------------------------------|
| Hispanic or Latir                  | 10                                              |                                                    | Select all that apply:                  |             |                 |                                           |
| O No<br>O Yes                      |                                                 |                                                    | AfricanAmerican                         | Asian       | Caucasian       | □ Native American □ Pacific Island        |
| 0.00                               |                                                 |                                                    |                                         |             |                 |                                           |
| Phone Infor                        | rmation                                         |                                                    |                                         |             |                 |                                           |
| Enter the primar<br>Phone numbers  | y phone number (e.g.,<br>will be formatted acco | home). Contact number<br>ding to the pattern: 918- | s will be entered on the ne<br>123-4567 | ext page    |                 |                                           |
| Phone type                         | Number                                          |                                                    |                                         |             |                 |                                           |
| Student Cell Pho                   | one                                             |                                                    |                                         |             |                 |                                           |
| Student Home                       |                                                 |                                                    |                                         |             |                 |                                           |
| r none                             |                                                 |                                                    |                                         |             |                 |                                           |
| Address Inf                        | formation                                       |                                                    |                                         |             |                 |                                           |
| The physical adv                   | dress of the student m                          | st he entered. A mailing                           | or other addresses should               | ld he enter | ed only if diff | erent from the physical address           |
| Dhysical Addro                     | ee                                              | ist be entered. A maining                          |                                         | to be enter | Mailing Addr    | ore                                       |
| Physical Adult                     |                                                 |                                                    |                                         |             | maning Addi     |                                           |
| 🖌 🖉 Edit                           | 🗎 Delete                                        |                                                    |                                         |             | Mailing addre   | ss same as physical * Yes 🗸               |
|                                    |                                                 |                                                    |                                         |             |                 |                                           |
| Housing / R                        | lesidence                                       |                                                    |                                         |             |                 |                                           |
| Is your current a                  | address a temporary liv                         | ing arrangement?                                   | ~                                       |             |                 |                                           |
| Please identify                    | any living arrangeme                            | ents that apply:                                   |                                         |             |                 |                                           |
| Homeless                           | ~                                               |                                                    |                                         |             |                 |                                           |
| Foster Care                        | ~                                               |                                                    |                                         |             |                 |                                           |
| <ul> <li>Unaccompanie</li> </ul>   | ed Youth (Homeless)                             | ~                                                  |                                         |             |                 |                                           |
| <ul> <li>Dwelling Arran</li> </ul> | gement                                          |                                                    |                                         |             |                 | ~                                         |
|                                    |                                                 |                                                    |                                         |             |                 |                                           |
| All your changes                   | s are saved when you                            | lick the Next or Previou                           | is buttons. You may click               | Save & Cl   | lose at any tim | ne to come back later to complete this fo |
|                                    |                                                 |                                                    | ,,                                      |             |                 |                                           |
|                                    |                                                 |                                                    |                                         |             |                 |                                           |
|                                    |                                                 |                                                    |                                         |             |                 |                                           |
| + Previous                         | The cause of a start                            | Next 🔶 🗶 C                                         | ancel                                   |             |                 |                                           |
|                                    |                                                 |                                                    |                                         |             |                 |                                           |

## 11. Next on the SCHOOL tab. Be sure you select Shawsheen and click 'next'.

| C+       | art Student                | Coloral            | Family/Contacts       | Policies and     | Language         | Health                | Convisos                | Decumente | Submit |           |
|----------|----------------------------|--------------------|-----------------------|------------------|------------------|-----------------------|-------------------------|-----------|--------|-----------|
| 50       | art Student                | School             | ramily/contacts       | Consents         | Language         | riediui               | Services                | Documents | Submit |           |
| Scho     | ol Selection               |                    |                       |                  |                  |                       |                         |           |        |           |
| Select   | the button next to the sc  | hool (Shawshee     | n Valley Technical Hi | gh School) then  | click the Next b | utton to continue     |                         |           |        |           |
|          |                            |                    |                       |                  |                  |                       |                         |           |        |           |
|          |                            |                    |                       |                  |                  |                       |                         |           |        |           |
| Required | : Select the school approp | riate for your add | ress                  |                  |                  |                       |                         |           |        |           |
| Selected | Shawsheen Valley           | / Technical H      | ligh School           |                  |                  | Filter th<br>or city: | is list by school name  |           |        |           |
|          | Requested School           |                    |                       | Line1            |                  | City                  | Phone1                  | StartGrad | de     | End Grade |
| ۲        | Shawsheen Valley Techni    | cal High School    |                       | 100 Cook S       | treet            | Billerica             | 978-667-2111            | 09        |        | 12        |
|          |                            |                    |                       |                  |                  |                       |                         |           |        |           |
| All your | changes are saved when y   | ou click the Next  | or Provious buttons   | You may click Sa | va & Close at an | v time to come ba     | k later to complete th  | is form   |        |           |
| All your | changes are saved when y   | OU CICK INC NEXT   | or Previous bollons.  | Tou may click 3d | ve a close at an | y time to come bat    | on later to complete th | is form.  |        |           |
|          |                            |                    |                       |                  |                  |                       |                         |           |        |           |
|          |                            |                    | _                     |                  |                  |                       |                         |           |        |           |
| 🗲 Prev   | vious                      | Next 🔶             | X Cancel              |                  |                  |                       |                         |           |        |           |

12. Next is the FAMILY/CONTACTS tab. Please review this section carefully. To edit the primary contact click on the blue name to be able to edit the information. Click 'add' to add any other PRIMARY or emergency contacts. Document if there are any legal concerns we should be aware of and click 'next'.

|                                                                      | Student                                                                                                    | School                                                                                                    | Family/Contact                                                               | Policies a                                | nd Language                                                                                                    | Неа                                                     | alth                            | Services                                        | Documents                                        | Submit                                   |                         |
|----------------------------------------------------------------------|----------------------------------------------------------------------------------------------------|----------------------------------------------------------------------------------------------------|------------------------------------------------------------------------------|-------------------------------------------|----------------------------------------------------------------------------------------------------|---------------------------------------------------------|---------------------------------|-------------------------------------------------|--------------------------------------------------|------------------------------------------|-------------------------|
|                                                                      |                                                                                                    |                                                                                                    |                                                                              | Consent                                   | s                                                                                                    |                                                         | _                               |                                                 |                                                  |                                          |                         |
| Each Stu<br>Family P<br>Commun<br>Please L                           | ident can have to<br>ortal information<br>nication. The emi-<br>se the Docume                                                                                                    | wo Primary con<br>and their Stude<br>ail addresses a<br>ants tab for all                                                                                           | itacts, who mu<br>ent(s) records,<br>nd cell phone i<br>uploads.             | st be paren<br>will be able<br>numbers wi | t or legal guard<br>to Dismiss an<br>Il be used as li                                                                                                    | dians. Prim<br>id Receive<br>sted. <b>NOT</b>           | hary Cor<br>their Si<br>E: Lega | ntacts will be<br>tudent(s), an<br>Il Guardians | e provided ac<br>id will also re<br>must provide | cess to the<br>ceive ALL D<br>ELEGAL do  | Aspe<br>)istric<br>cume |
| Primary                                                              | Contact 1                                                                                                    |                                                                                                    | uproudo.                                                                     |                                           |                                                                                                    |                                                         |                                 |                                                 |                                                  |                                          |                         |
|                                                                      |                                                                                                    |                                                                                                    |                                                                              |                                           |                                                                                                    |                                                         |                                 |                                                 |                                                  |                                          |                         |
| Click on you                                                         | ur name to complete y                                                                                                    | our own record.                                                                                                    |                                                                              |                                           |                                                                                                    |                                                         |                                 |                                                 |                                                  |                                          |                         |
| Fi                                                                   | irst Name                                                                                                    | Last Name                                                                                                    | Relatio                                                                      | nship P                                   | ortal Access                                                                                                    | Home Pho                                                | ne                              | Cell Phone                                      | Email                                            |                                          |                         |
| Pr                                                                   | arent First Name                                                                                                    | Parent Last Nar                                                                                                    | ne                                                                           | ٢                                         | 'es                                                                                                    | 978671364                                               | 41                              |                                                 | bfodanswerir                                     | ngservice@gma                            | il.com                  |
|                                                                      |                                                                                                    |                                                                                                    |                                                                              |                                           |                                                                                                    |                                                         |                                 |                                                 |                                                  |                                          |                         |
| Primary                                                              | Contact 2                                                                                                    |                                                                                                    |                                                                              |                                           |                                                                                                    |                                                         |                                 |                                                 |                                                  |                                          |                         |
| Click Add bi                                                         | utton to add your Prio                                                                                                    | rity 2 contact. Only 1                                                                                                    | per Contact                                                                  |                                           |                                                                                                    |                                                         |                                 |                                                 |                                                  |                                          |                         |
| First Na                                                             | me La                                                                                                    | st Name                                                                                                    | Relationship                                                                 |                                           | Portal Access                                                                                                    |                                                         | Home P                          | hone                                            | Cell Phon                                        | e                                        | Ema                     |
|                                                                      |                                                                                                    |                                                                                                    |                                                                              |                                           | No motobing room                                                                                                    | to                                                      |                                 |                                                 |                                                  |                                          |                         |
| L                                                                    |                                                                                                    |                                                                                                    |                                                                              |                                           | No matching record                                                                                                    | 19                                                      |                                 |                                                 |                                                  |                                          |                         |
| 🕂 🕂 🕂                                                                | 📋 Delete                                                                                                    |                                                                                                    |                                                                              |                                           |                                                                                                    |                                                         |                                 |                                                 |                                                  |                                          |                         |
|                                                                      |                                                                                                    |                                                                                                    |                                                                              |                                           |                                                                                                    |                                                         |                                 |                                                 |                                                  |                                          |                         |
| Emerger                                                              | nev Contacte                                                                                                    |                                                                                                    |                                                                              |                                           |                                                                                                    |                                                         |                                 |                                                 |                                                  |                                          |                         |
| Linerger                                                             | loy contacto                                                                                                    |                                                                                                    |                                                                              |                                           |                                                                                                    |                                                         |                                 |                                                 |                                                  |                                          |                         |
| Emergency                                                            | contacts can only Re                                                                                                    | cieve student(s) and                                                                                                    | will be contacted i                                                          | n the event of a                          | school emergency                                                                                                    | Please choo                                             | se someor                       | ne other than the                               | Primary contact                                  | s.                                       |                         |
|                                                                      |                                                                                                    |                                                                                                    |                                                                              |                                           |                                                                                                    |                                                         |                                 |                                                 |                                                  |                                          |                         |
| First Na                                                             | me                                                                                                    | Last Name                                                                                                    |                                                                              | Relations                                 | קור                                                                                                    | н                                                       | ome Phor                        | ne                                              | Ce                                               | II Phone                                 |                         |
|                                                                      |                                                                                                    |                                                                                                    |                                                                              |                                           |                                                                                                    |                                                         |                                 |                                                 |                                                  |                                          |                         |
|                                                                      |                                                                                                    |                                                                                                    |                                                                              |                                           | No matching record                                                                                                    | ds                                                      |                                 |                                                 |                                                  |                                          |                         |
|                                                                      | Pelata                                                                                                    |                                                                                                    |                                                                              |                                           | No matching record                                                                                                    | ds                                                      |                                 |                                                 |                                                  |                                          |                         |
| Add                                                                  | Pelete                                                                                                    |                                                                                                    |                                                                              |                                           | No matching record                                                                                                    | ds                                                      |                                 |                                                 |                                                  |                                          |                         |
| Add                                                                  | 🗎 Delete                                                                                                    |                                                                                                    |                                                                              |                                           | No matching record                                                                                                    | ds                                                      |                                 |                                                 |                                                  |                                          |                         |
| Add Legal Ir                                                         | Delete                                                                                                    |                                                                                                    |                                                                              |                                           | No matching record                                                                                                    | ts                                                      |                                 |                                                 |                                                  |                                          |                         |
| Add                                                                  | Delete                                                                                                    | rt to a parenting pl                                                                                                    | an or any court o                                                            | der?                                      | No matching record                                                                                                    | ds                                                      |                                 |                                                 |                                                  |                                          |                         |
| Legal Ir                                                             | Delete                                                                                                    | ct to a parenting pl                                                                                                    | an or any court o                                                            | der?                                      | No matching record                                                                                                    | ds                                                      |                                 |                                                 |                                                  |                                          |                         |
| Legal Ir                                                             | Delete<br>Delete<br>nformation<br>s this student subjection<br>are there any orders                                                                                                    | ct to a parenting plate                                                                                                    | an or any court of<br>ace?                                                   | der?                                      | No matching record                                                                                                    | ds                                                      |                                 |                                                 |                                                  |                                          |                         |
| Add      Legal Ir      ✓ Is      ✓ A      If you answ                | Delete<br>Delete<br>nformation<br>s this student subject<br>we there any orders<br>wered Yes to either                                                                                                    | ct to a parenting pla<br>s of protection in pla<br>of the questions al                                                                                             | an or any court or<br>ace?<br>bove, you are req                              | der?<br>uired to subm                     | No matching record                                                                                                    | ds<br>documents t                                       | o the sch                       | ool. Provide a t                                | brief summary h                                  | iere if you choo                         | ose.                    |
| C Add                                                                | Delete<br>Delete<br>nformation<br>s this student subjet<br>wered Yes to either                                                                                                    | ct to a parenting pla<br>s of protection in pla<br>of the questions al                                                                                             | an or any court of<br>ace?<br>bove, you are req                              | der?<br>uired to subm                     | No matching record                                                                                                    | ds<br>documents t                                       | o the sch                       | ool. Provide a t                                | prief summary h                                  | iere if you choo                         | ose.                    |
| Legal II<br>, V Is<br>, V Is<br>, If you answ<br>Sibling:            | Delete<br>Delete<br>Delete<br>Delete<br>Delete<br>Solution<br>Delete<br>Delete<br>Solution<br>Delete<br>Delete<br>Solution<br>Delete<br>Delete<br>Solution<br>Delete<br>Solution<br>Delete<br>Delete<br>Solution<br>Delete<br>Solution<br>Delete<br>Solution<br>Delete<br>Solution<br>Solution                                                                                                   | ct to a parenting pla<br>s of protection in pla<br>of the questions al                                                                                             | an or any court o<br>ace?<br>bove, you are req                               | der?<br>uired to subm                     | No matching record                                                                                                    | ds<br>documents t                                       | o the sch                       | ool. Provide a t                                | orief summary h                                  | ere if you choo                          | DSE.                    |
| Add  Legal II  K  K  K  K  K  K  K  K  K  K  K  K                    | Delete<br>Delete<br>Delete | ct to a parenting pla<br>s of protection in pla<br>of the questions al<br>a school in this dis                                                                     | an or any court or<br>ace?<br>bove, you are req<br>trict                     | der?<br>uired to subm                     | No matching record                                                                                                    | documents t                                             | o the sch                       | ool. Provide a t                                | brief summary h                                  | iere if you choo                         | DSE.                    |
| Legal II<br>V Add<br>V II<br>V A<br>Siblings<br>Siblings<br>Siblings | Delete<br>Delete<br>Delete | ct to a parenting pla<br>s of protection in pla<br>of the questions al<br>a school in this dis                                                                     | an or any court or<br>ace?<br>bove, you are req<br>trict<br>Last Name        | der?<br>uired to subm                     | t copies of these Sibli                                                                                                    | documents t                                             | o the sch                       | ool. Provide a t                                | prief summary h                                  | ere if you choo<br>hool <b>Nam</b> e     | DSE.                    |
| Legal II<br>If you answ<br>Siblings Al<br>First N                    | Delete<br>Delete<br>Delete | ct to a parenting pla<br>s of protection in pla<br>of the questions al<br>a school in this dis                                                                     | an or any court of<br>ace?<br>bove, you are req<br>trict<br>Last Name        | der?<br>uired to subm                     | No matching record It copies of these Sibli No match                                                                                                    | documents t<br>ng Grade                                 | o the sch                       | ool. Provide a b                                | prief summary h                                  | iere if you choo<br>hool Name            | DSE.                    |
| Legal II<br>If you answ<br>Siblings Al<br>First N                    | Delete      Delete      Deletee      Deletee      Deleteee      Deleteeeeeeeeeeeeeeeeeeeeeeeeeeeeeee                                                                                                    | ct to a parenting pla<br>s of protection in pla<br>of the questions al<br>a school in this dis                                                                     | an or any court of<br>ace?<br>bove, you are req<br>trict<br>Last Name        | der?<br>uired to subm                     | No matching record It copies of these It copies of these No match                                                                                                    | documents to<br>ng Grade<br>ning records                | o the sch                       | ool. Provide a b                                | prief summary h                                  | ere if you choo                          | ose.                    |
| Legal II<br>If you answ<br>Siblings Al<br>First N                    | Delete      Delete      Delete      Delete      Delete      Delete      Delete      Delete      Delete                                                                                                    | ct to a parenting pla<br>s of protection in pla<br>of the questions al<br>a school in this dis                                                                     | an or any court or<br>ace?<br>bove, you are req<br>trict<br>Last Name        | der?<br>uired to subm                     | No matching record It copies of these It copies of these It copies of these It copies of these of these of these of the second second s | documents to<br>ng Grade<br>ning records                | o the sch                       | ool. Provide a t                                | orief summary h                                  | ere if you choo                          | ose.                    |
| Legal II<br>V It<br>V It<br>Sibling:<br>Sibling Al<br>First N        | Delete                                                                                                    | ct to a parenting pla<br>s of protection in pla<br>of the questions al<br>a school in this dis                                                                     | an or any court of<br>ace?<br>bove, you are req<br>trict<br><b>Last Name</b> | der?<br>uired to subm                     | No matching record it copies of these it copies of these No match                                                                                                    | documents t<br>ng Grade<br>ning records                 | o the sch                       | ool. Provide a t                                | orief summary h                                  | ere if you choo                          | DSE.                    |
| Add  Legal II                                                        | Delete                                                                                                    | ct to a parenting pla<br>s of protection in pla<br>of the questions al<br>a school in this dis                                                                     | an or any court of<br>ace?<br>bove, you are req<br>trict<br>Last Name        | der?<br>uired to subm                     | No matching record it copies of these it copies of these No matching                                                                                                    | documents to<br>ng Grade<br>ning records                | o the sch                       | ool. Provide a t                                | brief summary h                                  | here if you choo                         | DSe.                    |
| Add  Legal II  If you ansu Siblings Al  First N  Add  All your ch    | Delete  Delete Delete  Delete  Delete Delete                                                                                                    | ct to a parenting pla<br>s of protection in pla<br>of the questions ai<br>a school in this dist<br>distribution of the school in the school<br>hen you click the N | an or any court of<br>ace?<br>bove, you are req<br>trict<br>Last Name        | der?<br>uired to subm                     | It copies of these It copies of these No matching No matching No m | documents t<br>ng Grade<br>ning records<br>Close at any | o the sch<br>y time to c        | ool. Provide a t                                | orief summary h                                  | ere if you choo<br>hool Name<br>is form. | ose.                    |

13. Go through the next 3 tabs and review the policy and consents, language, health, and services tab carefully. Click next all the way through.

|                                    |                       |                               |                                         | *                        |                    | *              |                                       |            |        |
|------------------------------------|-----------------------|-------------------------------|-----------------------------------------|--------------------------|--------------------|----------------|---------------------------------------|------------|--------|
| Start                              | Student               | School                        | Family/Contacts                         | Policies and<br>Consents | Language           | Health         | Services                              | Documents  | Sub    |
|                                    |                       |                               |                                         |                          |                    |                |                                       |            |        |
|                                    |                       |                               |                                         |                          |                    |                |                                       |            |        |
| 1 0                                |                       |                               |                                         |                          |                    | مربعا مربعا    |                                       |            |        |
| 4. On t                            | ne DOCC               | JMEN12                        | TAB: Pleas                              | e upioad                 | your chit          | a s phys       | sical exal                            | nevenni    | us ar  |
|                                    |                       |                               |                                         |                          |                    |                | · · · · · · · · · · · · · · · · · · · |            |        |
| ola c                              | one: Opic             | ad any c                      | ourt docui                              | ments, if                | applicab           | le. Click      | next.                                 |            |        |
|                                    |                       |                               |                                         |                          |                    |                |                                       | 1          |        |
|                                    |                       |                               |                                         |                          |                    |                |                                       | +          |        |
| Start                              | Student               | School                        | Family/Contacts                         | Policies and             | Language           | Health         | Services                              | Decuments  | Submit |
| Start                              | Student               | School                        | raminy/ contacts                        | Consents                 | canguage           | ricalui        | Services                              | Documents  | Submit |
|                                    |                       |                               |                                         |                          |                    |                |                                       |            |        |
| cumentati                          | on                    |                               |                                         |                          |                    |                |                                       |            |        |
|                                    |                       |                               |                                         |                          |                    |                |                                       |            |        |
| auired doo                         | cumentation           | if applicable                 | for student(s):                         |                          |                    |                |                                       |            |        |
|                                    |                       |                               | ~ ~ ~ ~ ~ ~ ~ ~ ~ ~ ~ ~ ~ ~ ~ ~ ~ ~ ~ ~ |                          |                    |                |                                       |            |        |
| ysical Exam fo                     | rm required yearly    | for any student p             | articipating in athletic                | s                        |                    |                |                                       |            |        |
| ctors Order for                    | m if peeded for m     | adications admini             | stored during the cohr                  | ool day                  |                    |                |                                       |            |        |
| ciois order loi                    | III II Heeded for the | edications admini             | stered during the scho                  | ool uay                  |                    |                |                                       |            |        |
| gal Documenta                      | ation updates for e   | xample court orde             | ers, custody arrangem                   | ents, guardianshi        | p                  |                |                                       |            |        |
|                                    |                       |                               |                                         |                          |                    |                |                                       |            |        |
|                                    |                       |                               |                                         |                          |                    |                |                                       |            |        |
| lame                               |                       | Doc type OLR                  |                                         |                          | Filename           |                |                                       | Document   |        |
|                                    |                       |                               |                                         |                          |                    |                |                                       |            |        |
|                                    |                       |                               |                                         | No n                     | natching records   |                |                                       |            |        |
|                                    |                       |                               |                                         |                          |                    |                |                                       |            |        |
|                                    |                       |                               |                                         |                          |                    |                |                                       |            |        |
| Upload                             | Delete                |                               |                                         |                          |                    |                |                                       |            |        |
| Upload                             | Delete                |                               |                                         |                          |                    |                |                                       |            |        |
| Upload                             | 🗎 Delete              |                               |                                         |                          |                    |                |                                       |            |        |
| Upload                             | Delete                |                               |                                         |                          |                    |                |                                       |            |        |
| Upload                             | Delete                |                               |                                         |                          |                    |                |                                       |            |        |
| Upload                             | Delete                | u click the <b>Next</b> or    | Previous buttons Y                      | ou may click <b>Save</b> | & Close at any tim | e to come back | later to complete                     | this form  |        |
| Upload                             | Delete                | u click the <b>Next</b> or    | r <b>Previous</b> buttons. Ye           | ou may click <b>Save</b> | & Close at any tim | e to come back | later to complete                     | this form. |        |
| Upload                             | Delete                | u click the <b>Next</b> or    | r Previous buttons. Ye                  | ou may click <b>Save</b> | & Close at any tim | e to come back | later to complete                     | this form. |        |
| Upload                             | Delete                | u click the <b>Next</b> or    | r <b>Previous</b> buttons. Ye           | ou may click Save        | & Close at any tim | e to come back | later to complete                     | this form. |        |
| Upload<br>our changes a            | Telete                | u click the Next or           | Previous buttons. Ye                    | ou may click <b>Save</b> | & Close at any tim | e to come back | later to complete                     | this form. |        |
| Upload<br>our changes a<br>revious | Delete                | u click the Next or<br>Next 🗲 | Previous buttons. Yo                    | ou may click <b>Save</b> | & Close at any tim | e to come back | later to complete                     | this form. |        |

15. Once you are done you MUST click 'submit'.

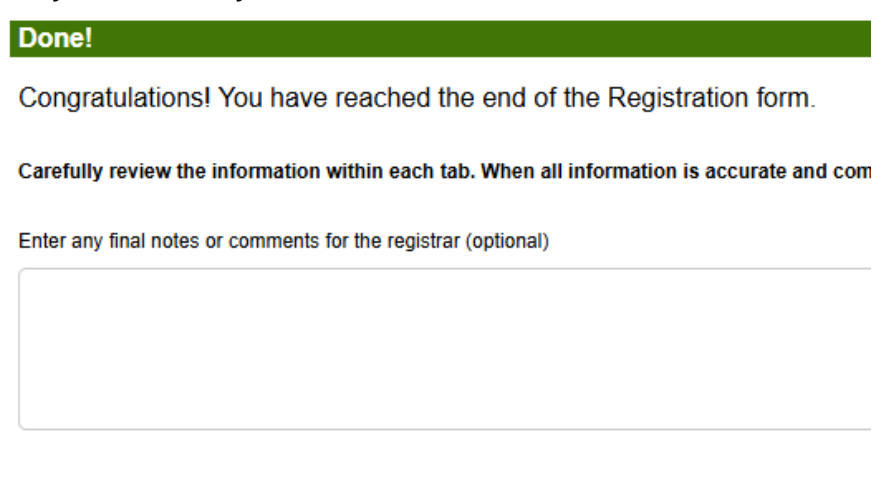

| + Previous | 🖹 Save & Close | 🕜 Submit | 🗙 Cancel |
|------------|----------------|----------|----------|

#### 16. You will receive a confirmation once you click submit on Aspen and in your email.

| Thank you for com                                    | pleting this online registration.                                                                      |       |
|------------------------------------------------------|----------------------------------------------------------------------------------------------------|-------|
| The next step is for the so registration has been ad | chool to review and accept the registration. You will receive an email notification when your ccepted. |       |
|                                                      |                                                                                                    |       |
| Name                                                 | Description                                                                                            | Print |
| Online Registration Summary                          |                                                                                                    |       |
|                                                      | ·                                                                                                    |       |

### Online Registration for Brittneytest Testferguson received Inbox ×

#### aspen@shawtech.org

to 👻

This is confirmation that we have received the registration you submitted for Brittneytest Testferguson.

The office will review your registration. Once accepted, you will receive a follow-up email confirming your students enrollment.

Please be advised that the Massachusetts Attorney General has determined that email is a public record.

17. You will also see on your Shawsheen Aspen account that it is submitted, and the admissions office has to review it.

| Start a new New Student Registra      | ation                                                                  |                |
|---------------------------------------|------------------------------------------------------------------------|----------------|
| + Initiate                            |                                                                        |                |
|                                       |                                                                        |                |
|                                       |                                                                        |                |
| Resume working on any New Stu         | dent Registration that has already been started                        |                |
| Resume working on any New Stu<br>Name | dent Registration that has already been started<br>Grade School > Name | Workflow Phase |

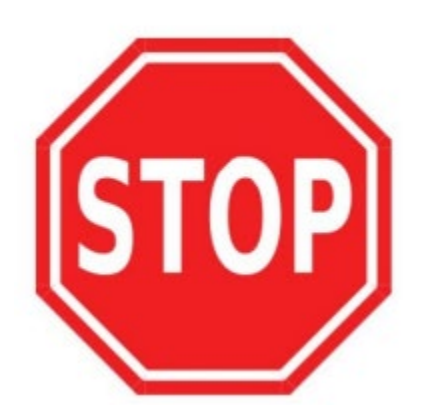

ONLY if you require assistance, please follow the instructions below to fill out a Help Desk Ticket.

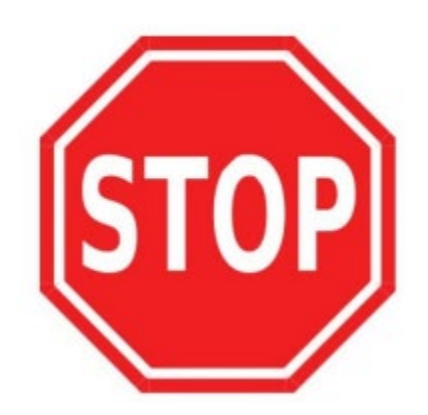

If you need additional support accessing ASPEN, please use the following link:

https://shawsheentech.sherpadesk.com/portal/

• Click on the green 'Submit a Ticket' button.

Submit a Ticket

Check Existing Ticket

- Use **parent** email to log into the ticket system.
- LOCATION: select: \_Home
- FIRST NAME: Parent first name
- LAST NAME: Parent last name
- CLASS: \_PARENT ASPEN LOGIN ISSUES
- SUBJECT: Student's name
- DETAILS: Be as specific as possible of the issues you are encountering.
  - Screenshots are helpful.